## Eccel Technology Ltd **OEM-MICODE-USB RFID** Reader

Hans-Petter Halvorsen

#### **RFID 13.56MHz**

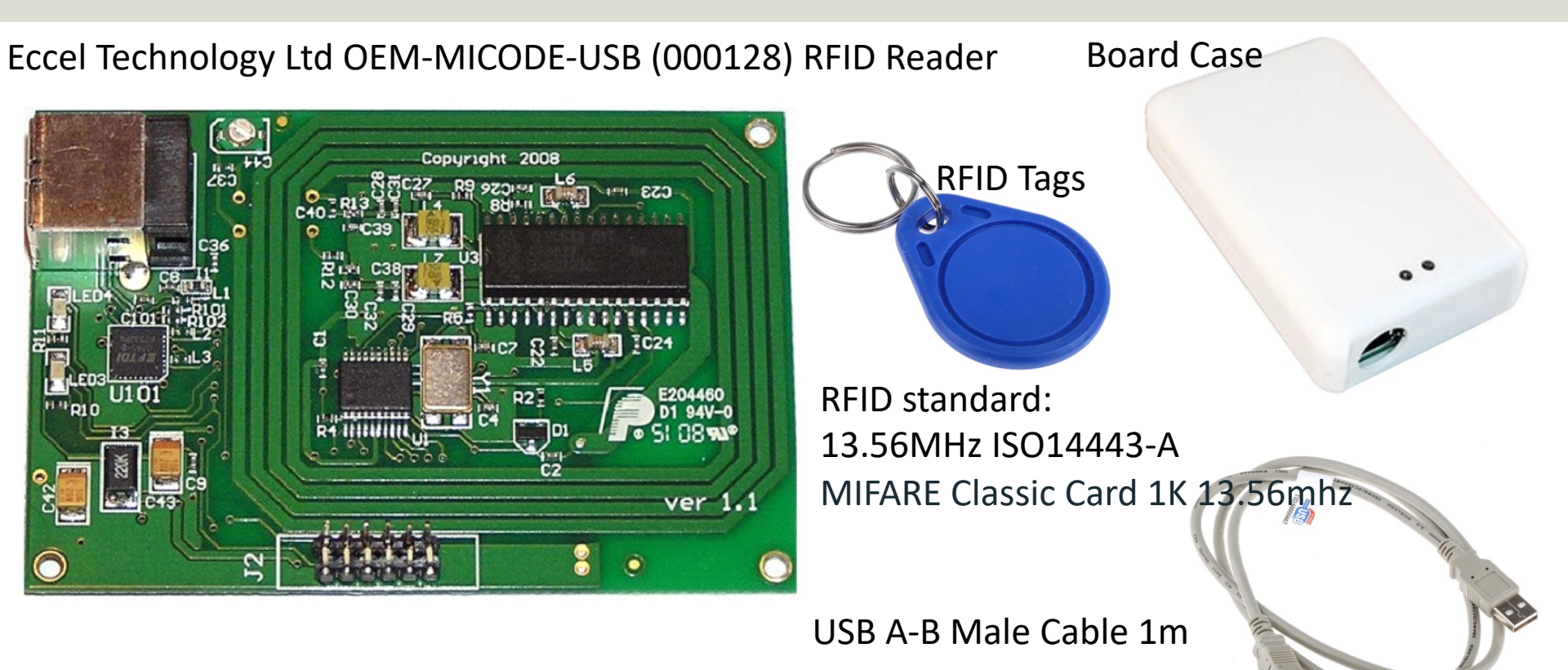

RS Online: <u>https://no.rs-online.com/web/p/rf-modules/1262181/</u>

### Setup and Configuration

- Connect the Device to your PC using the USB Cable
- Open the Device Manager in Windows and find the allocated COM Port for the device
- Make sure the Device and the FTDI USB Serial Port driver is installed properly
- Install the Configuration and Test Software (Micro RWD MFIC) from <u>https://eccel.co.uk/product/oem-micode-usb/</u>
- Read the Datasheet
- Start developing a Test application that can read data from the RFID reader

#### **Setup and Configuration**

|                                                             | Device Mana             | ager                                                                |                         |                                                                      |  |  |  |
|-------------------------------------------------------------|-------------------------|---------------------------------------------------------------------|-------------------------|----------------------------------------------------------------------|--|--|--|
| Ella Action View Help                                       |                         | USB Serial Port (COM3) Prope                                        |                         | USB Serial Port (COM3) Properties                                    |  |  |  |
| File Action View Help                                       |                         | construction (construction                                          | incs                    |                                                                      |  |  |  |
|                                                             | ▶ × •                   | General Port Settings Driver                                        | r Dataila Evanta        | General Port Settings Driver Details Events                          |  |  |  |
| V 🛃 XPS15HPH                                                | V 🗄 XPS15HPH            |                                                                     | Details Events          |                                                                      |  |  |  |
| Audio inputs and output                                     | s                       | USB Serial Port (COM3)                                              |                         | USB Serial Port (COM3)                                               |  |  |  |
| Batteries                                                   |                         |                                                                     |                         |                                                                      |  |  |  |
| >      O Cameras                                            |                         |                                                                     |                         |                                                                      |  |  |  |
| V 📃 Computer                                                |                         | Device type: F                                                      | Ports (COM & LPT)       | Driver Provider: FTDI                                                |  |  |  |
| ACPI x64-based PC                                           |                         | Manu facturer:                                                      | ETDI                    | Driver Date: 2017-08-16                                              |  |  |  |
| > Disk drives                                               |                         | Manufacturer.                                                       | FIDI                    | Diverbale. 2017-00-10                                                |  |  |  |
| Firmware                                                    |                         | Location: d                                                         | on USB Serial Converter | Driver Version: 2.12.28.0                                            |  |  |  |
| > Human Interface Devices                                   | ;                       |                                                                     |                         | Digital Signer: Microsoft Windows Hardware Compatibility             |  |  |  |
| > 🝙 Imaging devices                                         |                         | Device status                                                       |                         | Publisher                                                            |  |  |  |
| > Entel(R) Dynamic Platform                                 | n and Thermal Framework | This device is working prop                                         | perty.                  |                                                                      |  |  |  |
| Keyboards Mice and other pointing                           | devices                 | ····· ································                              |                         | Driver Details View details about the installed driver files.        |  |  |  |
| Mice and other pointing devices     Monitors                |                         |                                                                     |                         |                                                                      |  |  |  |
| > 🚽 Network adapters                                        |                         |                                                                     |                         |                                                                      |  |  |  |
| > VI Vision Acquisition Devices                             |                         |                                                                     |                         | Update Univer Update the driver for this device.                     |  |  |  |
| > Vother devices                                            |                         |                                                                     |                         |                                                                      |  |  |  |
| USB Serial Port (COM                                        | 3)                      |                                                                     |                         | Roll Back Driver If the device fails after updating the driver, roll |  |  |  |
| > 🚍 Print queues                                            |                         |                                                                     |                         | back to the previously installed driver.                             |  |  |  |
| > Processors                                                |                         |                                                                     |                         |                                                                      |  |  |  |
| Security device FTDLLISB Serial Port driver is the software |                         | Disable Device Disable the device.                                  |                         |                                                                      |  |  |  |
|                                                             |                         |                                                                     |                         |                                                                      |  |  |  |
| Software device that helps your operating system to         |                         | Uningtal Device                                                     |                         |                                                                      |  |  |  |
|                                                             |                         | Or in islan Device Or inslan the device from the system (Advanced). |                         |                                                                      |  |  |  |
| Storage contro                                              |                         | ith LISB Serial P                                                   | Port devices            |                                                                      |  |  |  |
| System device                                               |                         | ith 050 Schart                                                      | UT UCVICCS              | OK Cancel                                                            |  |  |  |
|                                                             |                         |                                                                     |                         | - Carlot                                                             |  |  |  |

#### **Eccel RFID Reader**

**Device Manager** 

## Communication (from the Datasheet):

- 9600 baud
- 8 bits
- 1 stop
- No parity

| C C                                         |        |
|---------------------------------------------|--------|
| USB Serial Port (COM3) Properties           | ×      |
| General Port Settings Driver Details Events |        |
| Bits per second: 9600 V<br>Data bits: 8 V   | <<br>< |
| Parity: None 🔨                              | *      |
| Stop bits: 1                                | *      |
| Flow control: None ~                        | -      |
| Advanced Restore Defau                      | ılts   |
| OK Can                                      | cel    |

### **Configuration and Test Software**

DUND LOODE (LCC

X

NicroRWD ICODE/Mifare Combination Reader

File Configure Window Help

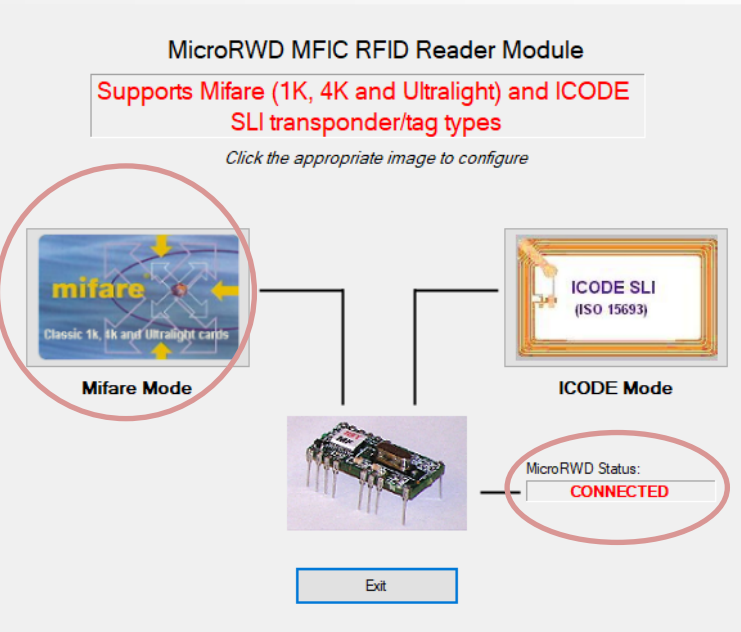

| d                      | RWD Keys                        | RWD            | Parameters                   |                                 |                  |
|------------------------|---------------------------------|----------------|------------------------------|---------------------------------|------------------|
| lifare                 | Memory                          |                |                              |                                 |                  |
| Block                  | Data (H                         | EX)            | ASCII                        | Description                     | ^                |
| 00                     |                                 |                |                              | Serial no. +                    |                  |
|                        |                                 |                |                              | Mfr. data                       |                  |
|                        |                                 |                |                              |                                 |                  |
|                        |                                 |                |                              |                                 |                  |
| )1                     |                                 |                |                              | User Data                       |                  |
|                        |                                 |                | 2222                         |                                 |                  |
|                        |                                 |                |                              |                                 |                  |
|                        |                                 |                |                              |                                 |                  |
| )2                     |                                 |                |                              | User Data                       |                  |
|                        |                                 |                |                              |                                 |                  |
|                        |                                 |                |                              |                                 |                  |
|                        |                                 |                |                              |                                 |                  |
| )3                     |                                 |                |                              | Keys A/B +                      |                  |
|                        |                                 |                |                              | Access Bits                     |                  |
|                        |                                 |                |                              |                                 | ~                |
| )or<br>Ceys<br>erial I | not char<br>s unless<br>Number: | nge S<br>8 Mif | ector Tr<br>are oper<br>68 D | vailer Blocks<br>vation is unde | or RWD<br>rstood |

| <b>mifa</b><br>Classic 1k, 4k | and Ultralight cards                            |
|-------------------------------|-------------------------------------------------|
| RWD Status                    |                                                 |
| Continuous Poll               | Poll Now                                        |
| Status: Binary                | Hex                                             |
| 10000                         | 1 1 0 86                                        |
|                               | EEPROM error<br>Card OK<br>Rx OK<br>RS232 Error |
|                               | Card Type                                       |
| MFRC error                    | <ul> <li>1K 4K</li> <li>Ultralight</li> </ul>   |
|                               | Exit                                            |

X

### **Configure Tx Output**

- The default for the OEM-Micode and RWD products is to output the received UID number on the OPO pin. (Connector J2, Pin 2 on the OEM products).
- If you want the automatic output to be redirected to the TX pin of the serial port instead, then you must program a control byte from its factory default to do this.
- See datasheet, page 12). Link to Datasheet: <u>https://eccel.co.uk/wp-content/uploads/2018/05/MF\_ICBprot\_030518.pdf</u>
- If the UID automatic output is redirected to the TX pin, then there will be no acknowledge byte sent by the reader after you send any commands to it. This is to avoid data clashes with the automatic UID transmission.
- To change the direction of the UID output to the TX pin you have to program byte 9 of the EEPROM control registers to 0x01.
- So, send a command string as follows : 0x50, 0x09, 0x01.
- You will receive no acknowledge but after presenting a card/tag, you should receive the UID back on your terminal screen.

### **Configure Tx Output**

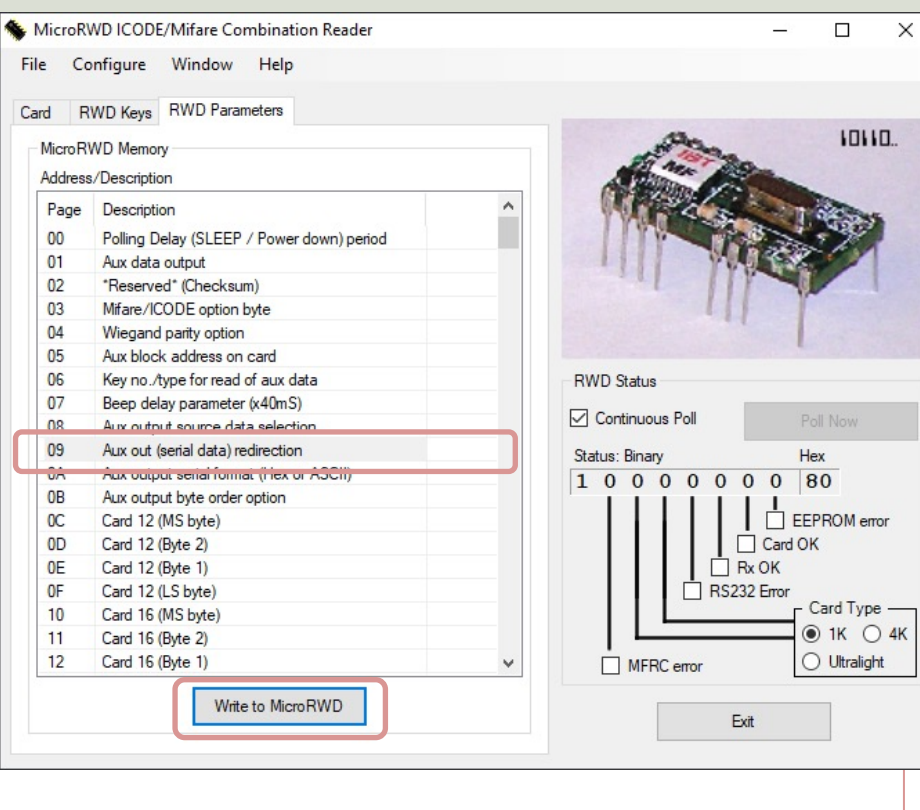

To change the direction of the UID output to the TX pin you have to program byte 9 of the EEPROM control registers to 0x01

| Write To MicroRW | D Memory                                                                    |                             | x |
|------------------|-----------------------------------------------------------------------------|-----------------------------|---|
|                  | /ARNING:<br>hanging locations marked as *R<br>nder the MicroRWD temporarily | eserved* may<br>inoperable. |   |
| Address<br>09    | Description<br>Aux out (serial data) redirection                            | Hex ASCII<br>01             |   |
| Close            |                                                                             | Write                       |   |

#### From the Datasheet:

Byte 9: Auxiliary output switch (redirects serial o/p) 0x00 = Aux output from OP0 pin (default)0x01 = Aux output from Tx pin

### RealTerm

- RealTerm is a tool for capturing, entering and debugging Serial Communication
- RealTerm is a very old program
- RealTerm is available to download from SourceForge: <u>https://sourceforge.net/projects/realterm/files/Realterm/</u>
- Use RealTerm in combination with the Datasheet for the device to learn more about the communication protocol used for the device

https://learn.sparkfun.com/tutorials/terminal-basics/real-term-windows

#### YAT

- Another program is YAT. It as a more modern graphical interface than RealTerm.
- YAT is a tool for capturing, entering and debugging Serial Communication, etc.
- YAT is available to download from SourceForge: https://sourceforge.net/projects/y-a-terminal/files/
- Use YAT in combination with the Datasheet for the device to learn more about the communication protocol used for the device

https://learn.sparkfun.com/tutorials/terminal-basics/yat---yet-another-terminal-windows

#### HTerm

#### Another Terminal Program like RealTerm and YAT

| ■ HTerm 0.8.5 - □ ×                                                                                                    |
|----------------------------------------------------------------------------------------------------|
| File Options View Help                                                                                                    |
| Disconnect Port COM5 V R Baud 9600 V Data 8 V Stop 1 V Parity None V CTS Flow control                                                                                                    |
| Rx       0       Reset       I       Count       0       Reset       I       Newline at None       Show newline characters                                                                                                    |
| Clear received Ascii Hex Dec Bin Save output V Clear at 0 V Autoscroll Show errors Newline after ms 0 V Clear at 0 V Clear at 0 V C |
| Sequence Overview X Received Data                                                                                                    |
| 1 2 3 4 5 6 7 8 9 10 11 12 13 14 15 16 17 18 19 20 21 22 23 24 25 26 27 28 29 30 31 32 33 34 35 36 37 38 39 40                                                                                                    |
|                                                                                                    |
|                                                                                                    |
|                                                                                                    |
|                                                                                                    |
|                                                                                                    |
| Selection (-)                                                                                                    |
| Input control X                                                                                                    |
| Clear transmitted Ascii Hex Dec Bin Send on enter None Send file DTR RTS                                                                                                    |
| Type ASC V                                                                                                    |
| Transmitted data ×                                                                                                    |
| 1 5 10 15 20 25 30 35 40 45 50 55 60 65 70 75 80 85 90 95 100                                                                                                    |
| https://www.der-hammer.info/pages/terminal.html                                                                                                    |
| History -/0/10 Connected to COM5 (b:9600 d:8 s:1 p:None)                                                                                                    |

#### Hterm – Check Device

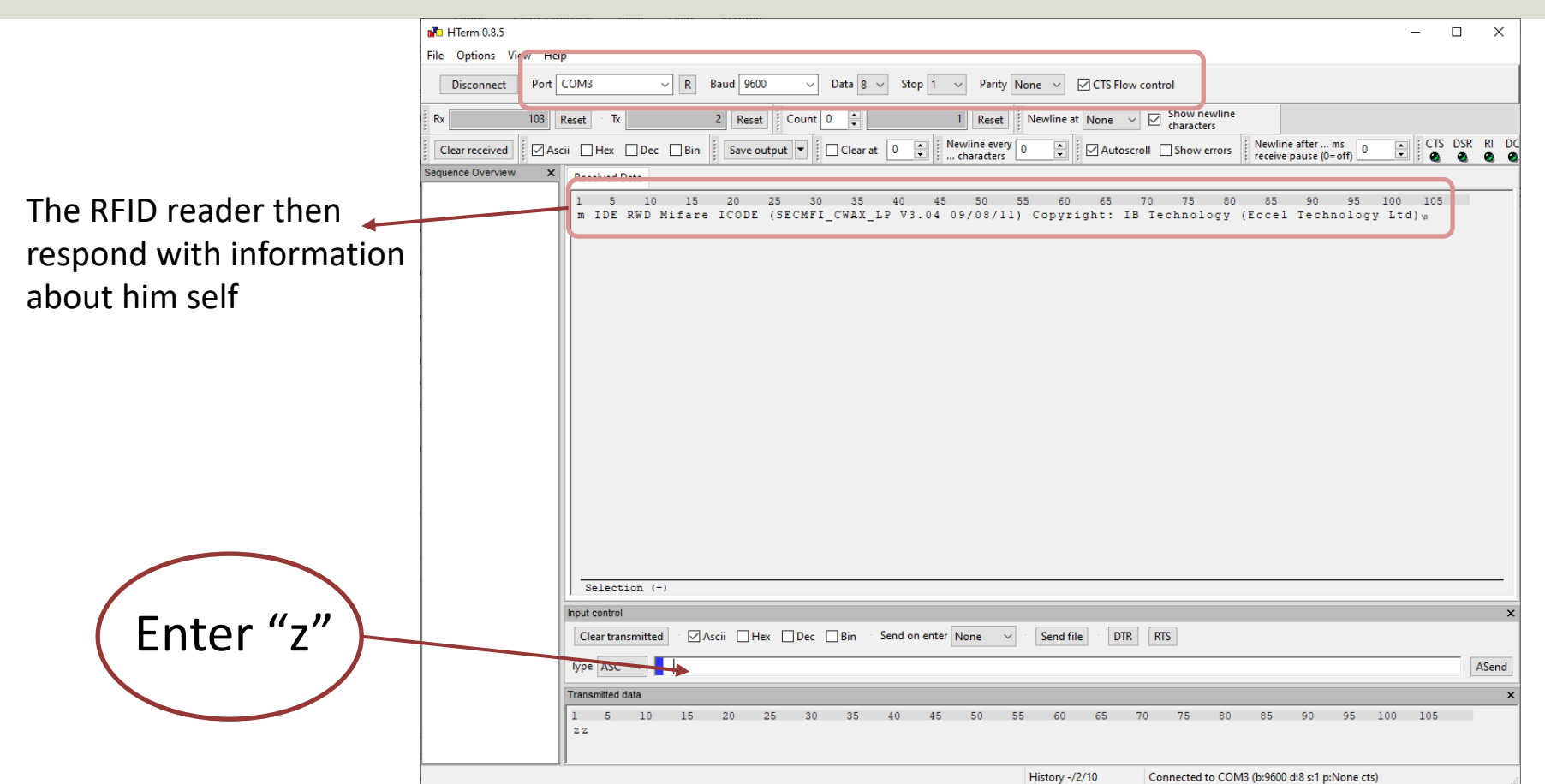

#### Hterm – Retrieving Tag Id

| 💑 HTerm 0.8.5 —                                                                                                    | ×   |
|----------------------------------------------------------------------------------------------------|-----|
| File Options View Help                                                                                                    |     |
| Disconnect Port COM3 V R Baud 9600 V Data 8 V Stop 1 V Parity None V CTS Flow control                                                                                                    |     |
| Rx 36 Reset Tx 0 Reset Count 0 Reset Newline at None V Characters                                                                                                    |     |
| Clear receivee Ascii Ascii Hex Dec Bin Save output V Clear at 0 Vewline every 2 Vewline atterms Clear at 0 Vewline atterms 0 Vewline atterms 0 Vewl |     |
| Sequence Overvik w X Received Data                                                                                                    |     |
| 1 2 3 4 5 6 7 8 9 10 11 12 13 14 15 16 17 18 19 20 21 22 23 24 25 26 27 28 29 30 31 32 33 3<br>D5 8A 50 47<br>D5 8A 50 47<br>B8 8F A8 47<br>6B D9 82 47                                                                                                    | ^   |
| D4 28 9F 44<br>6B D9 82 47                                                                                                    |     |
|                                                                                                    |     |
|                                                                                                    |     |
|                                                                                                    |     |
|                                                                                                    |     |
|                                                                                                    |     |
|                                                                                                    |     |
|                                                                                                    |     |
|                                                                                                    |     |
|                                                                                                    |     |
|                                                                                                    |     |
|                                                                                                    |     |
| Selection (-)                                                                                                    | ~   |
| Input control                                                                                                    | ×   |
| Clear transmitted       ✓ Ascii       ☐ Hex       ☐ Dec       ☐ Bin       ✓ Send on enter       None       ✓       ✓       Send file       DTR       RTS                                                                                                    |     |
| Type ASC V                                                                                                    | end |
| Transmitted data                                                                                                    | ×   |
| 1 5 10 15 20 25 30 35 40 45 50 55 60 65 70 75 80 85 90 95 100 105 110 115 120 125                                                                                                    |     |
|                                                                                                    |     |
| History -/0/10 Connected to COM3 (b:9600 d:8 s:1 p:None cts)                                                                                                    |     |

#### https://www.halvorsen.blog

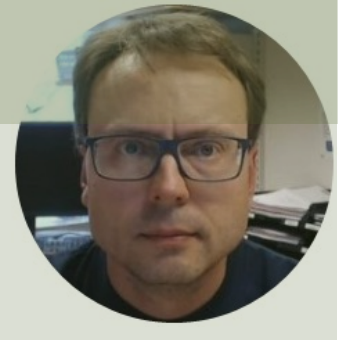

# Code Examples

#### Hans-Petter Halvorsen

Table of Contents

#### Eccel OEM-MICODE-USB RFID Reader

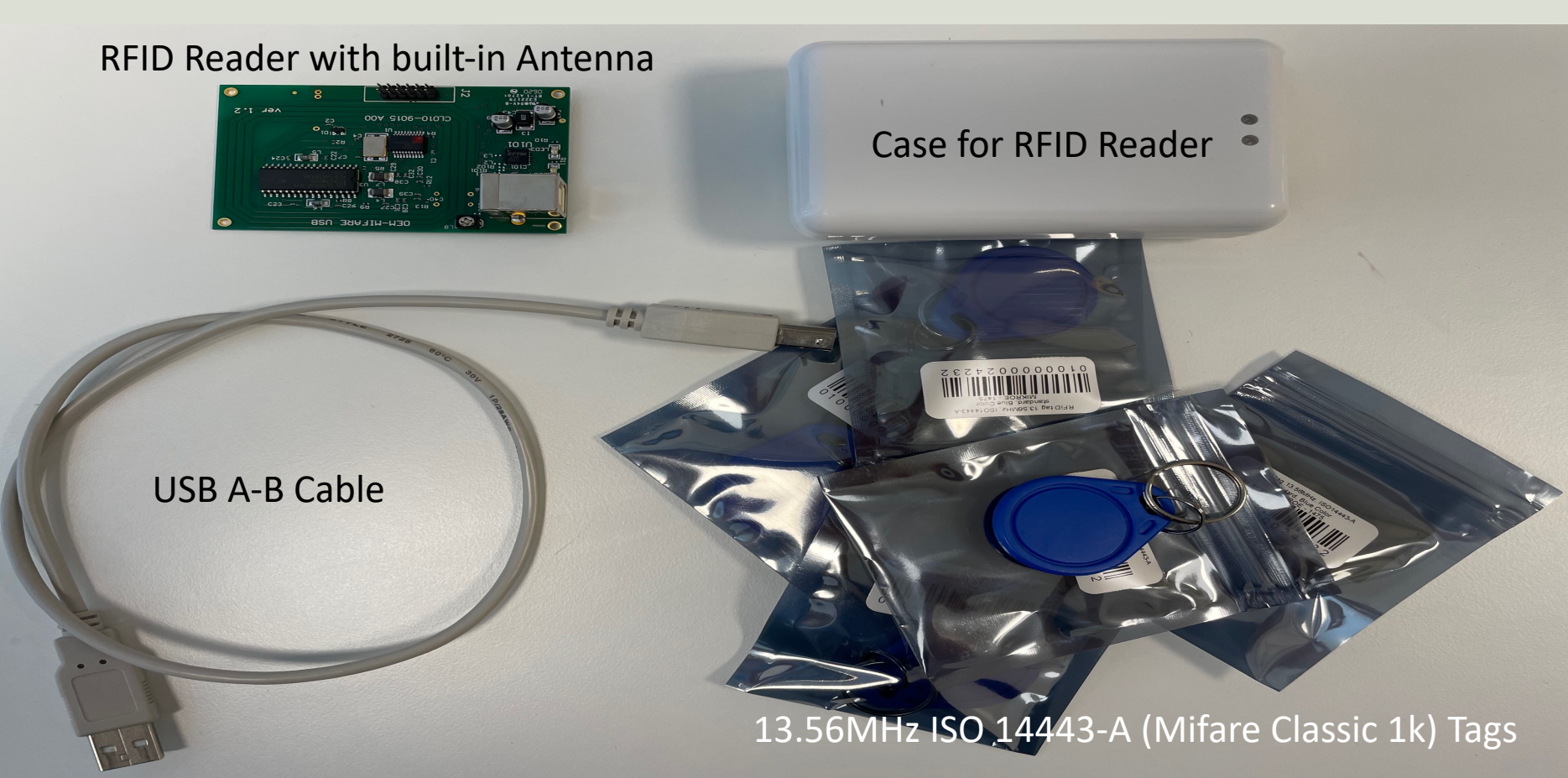

#### **Code Examples**

#### Note!

- The examples provided can be considered as a "proof of concept"
- The sample code is very simplified for clarity and doesn't necessarily represent best practices.

#### LabVIEW

| Eccel RFID Reader.vi                             | _  |          | $\times$ |
|--------------------------------------------------|----|----------|----------|
| File Edit View Project Operate Tools Window Help |    |          |          |
|                                                  |    | <u> </u> |          |
|                                                  |    |          |          |
| RFIDTag                                          |    |          |          |
|                                                  |    |          |          |
| D58A5047                                         |    |          |          |
|                                                  |    |          |          |
| Bytes Array                                      |    |          |          |
|                                                  |    |          |          |
| x D5 x 8A x 50 x 47 x 0 x 0 x 0                  | ×O |          |          |
|                                                  |    |          |          |
| Error Information                                |    |          |          |
| status                                           |    |          |          |
|                                                  |    |          |          |
| source                                           |    |          |          |
|                                                  |    |          |          |
|                                                  |    | ion 1    |          |
|                                                  |    | op       |          |
| <                                                |    |          | >        |

#### LabVIEW

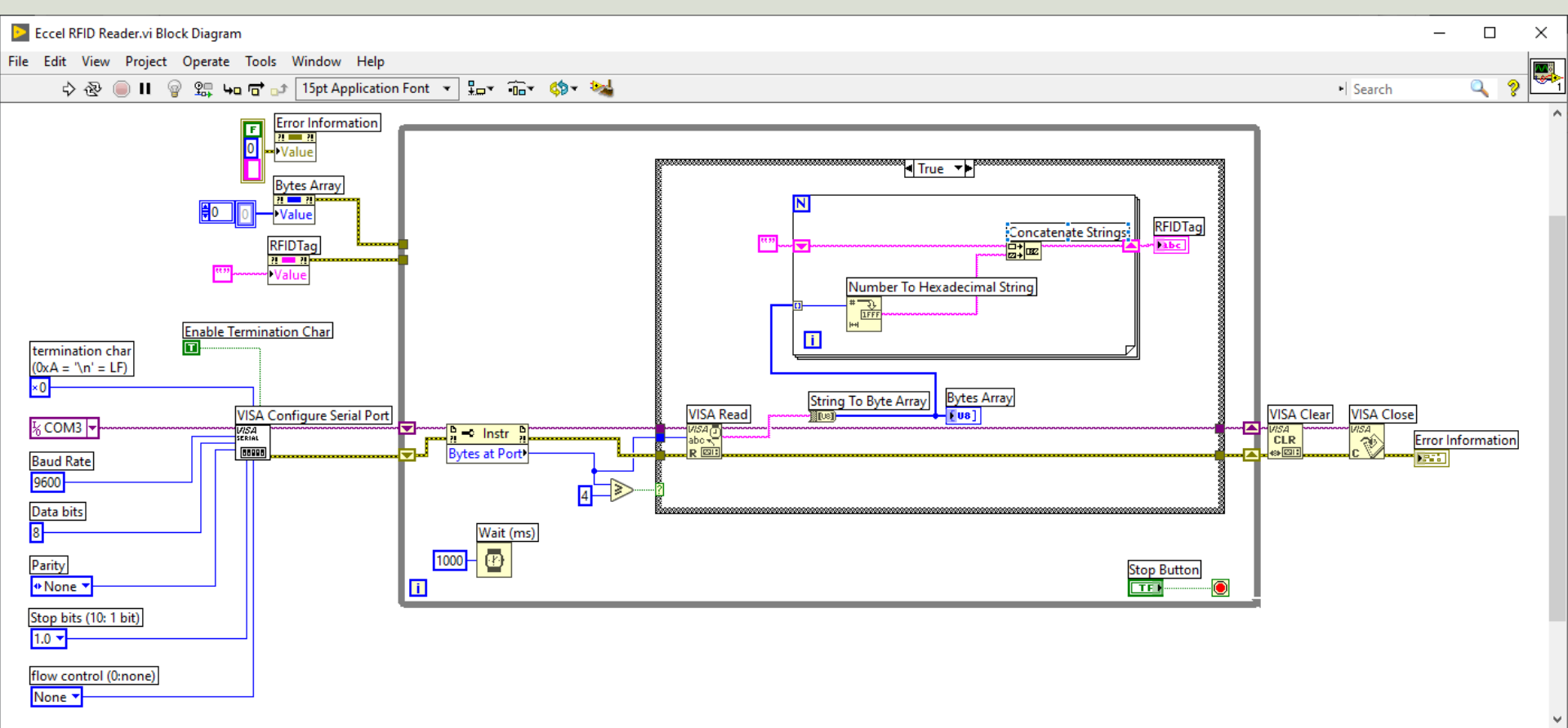

>

## Python

```
🙀 Thonny - C:\Users\hansha\OneDrive\Programming\Visual Studio Examples\RFID\Eccel RFID Reader\Python\rfid_lo...
                                                                                         \times
                                                                                   File Edit View Run Tools Help
🗋 💕 📓 🔹 🔅 💀 🔊 🗈 🖈 🕨 🥶
 rfid_loop_ex.py × test.py ×
      import serial
      import time
   2
   3
      ser = serial.Serial('COM3', 9600, timeout=1)
   4
   5
      while True:
   6
   7
           response = ser.read(4)
   8
           if response != "":
   9
               hexvalue = "".join(map(hex, response))
  10
               hexvalue = hexvalue.replace("0x", "", 4)
  11
               hexvalue = hexvalue.upper()
  12
  13
               print(hexvalue)
  14
  15
           time.sleep(1)
  16
  17
      ser.close()
 Shell ×
                                                                                         ~
Python 3.7.9 (bundled)
>>> %Run rfid loop ex.py
  D58A5047
  6BD98247
  BB8FA847
```

Python 3.7.9

#### Visual Studio/C#

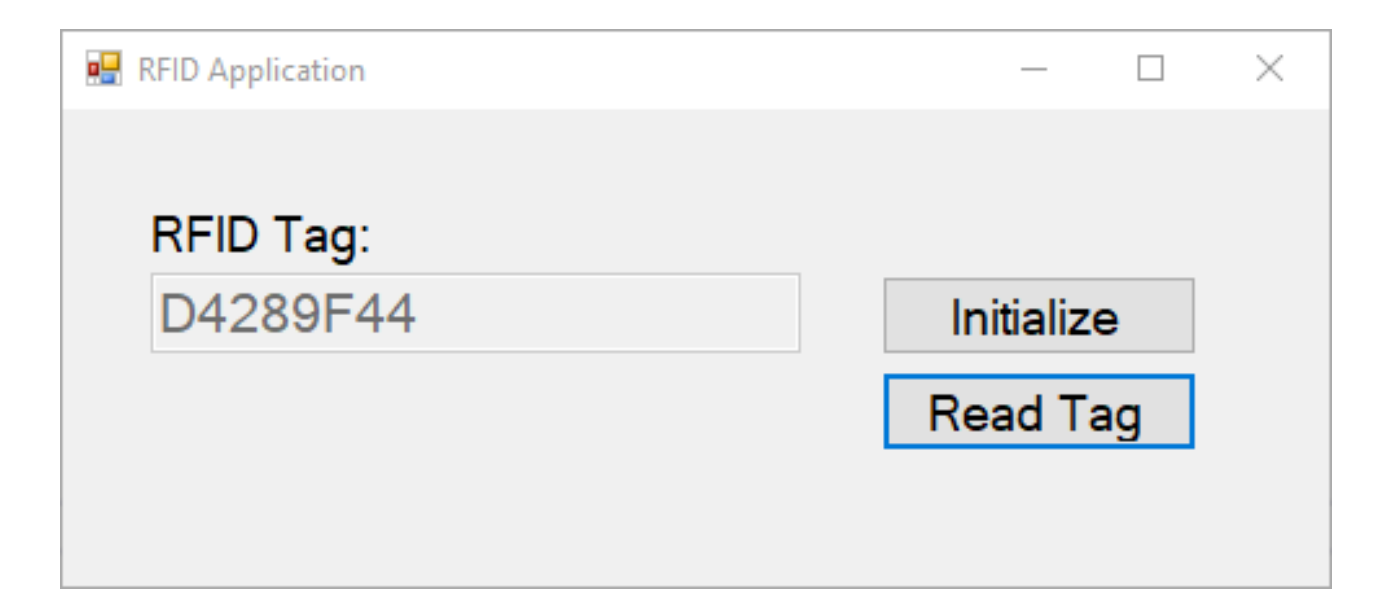

```
using System;
using System.IO.Ports;
                                                  Here you need the COM Port that
using System.Windows.Forms;
                                                     has been assigned on your PC
namespace ReadRfidApp
 public partial class Form1 : Form
   string rfidTag;
   SerialPort port = new System.IO.Ports.SerialPort("COM3", 9600, System.IO.Ports.Parity.None, 8, System.IO.Ports.StopBits.One);
   public Form1()
     InitializeComponent();
   private void Form1 Load(object sender, EventArgs e)
   private void btnInitialize_Click(object sender, EventArgs e)
      port.Open();
      port.DtrEnable = true;
     txtTagData.Text = "";
```

private void <a href="https://www.burger.com">btnReadTag\_Click</a>(object sender, EventArgs e)

```
int numberBytesToRead = 4;
byte[] data = new byte[numberBytesToRead];
port.ReadTimeout = 1000;
port.Read(data, 0, numberBytesToRead);
```

```
rfidTag = "";
for (int i = 0; i < numberBytesToRead; i++)
{
    rfidTag = rfidTag + data[i].ToString("X");
}</pre>
```

```
txtTagData.Text = rfidTag;
```

```
port.Close();
```

#### Resources

- <u>https://en.wikipedia.org/wiki/Barcode</u>
- <u>https://en.wikipedia.org/wiki/Radio-</u> <u>frequency\_identification</u>
- <u>https://www.atlasrfidstore.com/rfid-beginners-guide/</u>
- <u>https://no.rs-online.com/web/p/rf-modules/1262181/</u>
- https://eccel.co.uk/product/oem-micode-usb/

#### Hans-Petter Halvorsen

University of South-Eastern Norway

www.usn.no

E-mail: hans.p.halvorsen@usn.no

Web: <a href="https://www.halvorsen.blog">https://www.halvorsen.blog</a>

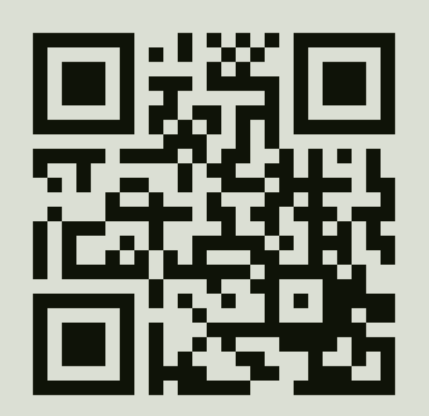

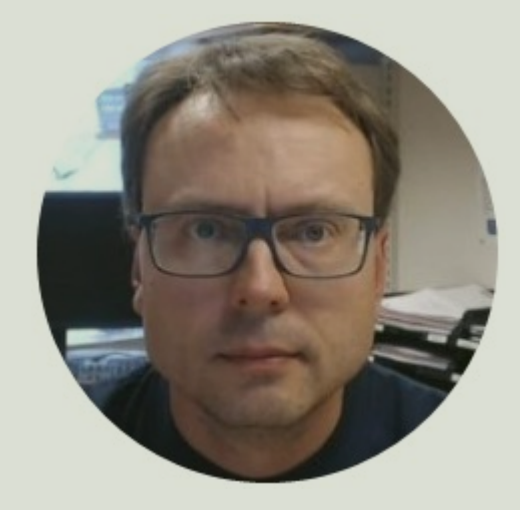